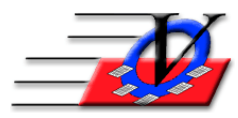

## **Consolidate Households and People**

The Member Tracking System provides warnings about possible duplicate members being added to the system. Duplicate members may occur if those warnings are not acknowledged. We have created 2 tools to consolidate the households that people live in and the people that are in those households.

This tool will consolidate <u>all</u> Attendance, Groups, Guidance/Accidents/Mentoring, Member Stars, and Charges/Payments.

Follow the steps below to consolidate households in your system.

- 1. Click on Procedures from the Main Menu of the Member Tracking System
- 2. Click on the Member-Specific Tools tab at the top of the screen
- 3. Click on the Consolidate Households button
- 4. On the left side of the screen choose the Household that you want to remove NOTE: the households can be chosen by Household Name or Address. If selecting Address, please note that addresses will be listed AFTER those households with no address.
- 5. On the right side of the screen choose the Household that you want to keep

| Consolidate Households                                                                                                    |             |                  |        |                               |  |                                           |                                                         |                                        |                            |        |    |               |          |
|----------------------------------------------------------------------------------------------------|-------------|------------------|--------|-------------------------------|--|-------------------------------------------|---------------------------------------------------------|----------------------------------------|----------------------------|--------|----|---------------|----------|
| Consider Hoderbody         Step by Step to consolidate duplicate households:           This procedure         Step by Step to consolidate duplicate households:           will consolidate         1. Choose to view the Households by Household Name or Address           members,         2. Choose a household in the Take everyone out of this Household dropdown on the left (older or incorrect information)           3. Choose a household in the And move them into this Household dropdown on the right (newer or correct information)           4. Click on the Green Arrow           household           5. Choose the correct information for each line item from the left or right           6. Click Consolidate |             |                  |        |                               |  |                                           |                                                         |                                        |                            |        |    |               |          |
| Select by:                                                                                                    |             |                  |        |                               |  |                                           |                                                         |                                        |                            |        |    |               |          |
| Household Name                                                                                                    | C Addres    | ss               |        |                               |  |                                           | <ul> <li>Household Name</li> </ul>                      | C Addres                               | s                          |        |    |               |          |
| Take everyone out of this he                                                                                                    | ousehold:   |                  |        |                               |  | And r                                     | nove them into this hou                                 | sehold:                                |                            |        |    |               |          |
| Brown Household: 1601 Ma                                                                                                    | anchester B |                  |        | <ul><li>✓</li><li>✓</li></ul> |  | Brow                                      | n Household: 1601 Mar                                   | nchester Blvo                          | d                          |        |    | ✓ ◀           |          |
| Current members of househo                                                                                                    | old:        |                  |        |                               |  | Curren                                    | t members of househo                                    | ld:                                    |                            |        |    |               |          |
| Full Name                                                                                                    | DOB         | Unit M           | CS     | Mmbr#                         |  | Full N                                    | ame                                                     | DOB                                    | Unit                       | Μ      | CS | 3 Mmbr#       | <u>=</u> |
| Brown, John<br>Brown, Michael<br>Brown, Sally                                                                                                    | 05/01/2007  | 01 M<br>01<br>01 | C<br>C | 71                            |  | Browr<br>Browr<br>Browr<br>Browr<br>Browr | n, Dena<br>n, Jonna<br>n, Jada<br>n, John<br>n, Michael | 01/01/2008<br>08/16/2007<br>05/01/2007 | 01<br>01<br>01<br>01<br>01 | M<br>M | с  | 9<br>10<br>11 |          |
| Consolidate Household Occupants Close to Main Menu                                                                                                    |             |                  |        |                               |  |                                           |                                                         |                                        |                            |        |    |               |          |

6. Click on the Green Arrow to consolidate

7. On the Select Data to Merge screen choose the data that you want to keep – NOTE: you can choose from both sides as parts of the data may correct from each side and click Consolidate when done.

| = Select Data to Merge  |                        |                   |                                       | ×                    |  |  |  |
|-------------------------|------------------------|-------------------|---------------------------------------|----------------------|--|--|--|
|                         |                        |                   |                                       |                      |  |  |  |
| Household being Me      | rged & DELETED:        | Ηοι               | Household being RETAINED:             |                      |  |  |  |
| Brown Household: 1      | 601 Manchester B       |                   | Brown Household: 1601 Manchester Blvd |                      |  |  |  |
|                         |                        | Which one to use? |                                       |                      |  |  |  |
| Address                 | 1601 Manchester B      | C                 | e                                     | 1601 Manchester Blvd |  |  |  |
| City                    |                        | C                 | e                                     | Tampa                |  |  |  |
| State                   |                        | с                 | e                                     | FL                   |  |  |  |
| Zip                     |                        | C                 | ē                                     | 34602                |  |  |  |
| Annual Income Level     |                        | С                 | ۹                                     | 65001                |  |  |  |
| HH Member 65+           | ?                      | С                 | ۹                                     | N                    |  |  |  |
| HH Member Handicapped   | ?                      | C                 | •                                     | N                    |  |  |  |
| Head of Household       | Unknown / Not Answered | C                 | ۹                                     | Both                 |  |  |  |
| Housing/Community       | ~ ~                    | С                 | •                                     |                      |  |  |  |
| Single Parent           | Y                      | C                 | ۹                                     | N                    |  |  |  |
| Number In Household     |                        | C                 | ۹                                     | 5                    |  |  |  |
| Number Under 18         |                        | C                 | ۹                                     | 1                    |  |  |  |
| Military Branch         | <u> </u>               | C                 | ۹                                     | None                 |  |  |  |
| Lives on Military Base? |                        | C                 | ۹                                     | N                    |  |  |  |
| County                  |                        | C                 | ¢                                     |                      |  |  |  |
|                         | Consolidate            | Car               | ncel                                  |                      |  |  |  |

## 8. Answer yes to consolidate

NOTE: The process of consolidating households will then allow you to see any duplicate people.

| Consolidate Households                                                                                                    |                      |                                                                                                    |                                                                                                    |                                                             |  |  |
|----------------------------------------------------------------------------------------------------|----------------------|----------------------------------------------------------------------------------------------------|----------------------------------------------------------------------------------------------------|-------------------------------------------------------------|--|--|
| This procedure         Step by Step to consolidate duplicate households:           'ill consolidate         1. Choose to view the Household's by Household Name or Address           members,         2. Choose a household in the Take everyone out of this Household dropdown on the left (older or incorrect information)           contacts and staff         3. Choose a household in the And move them into this Household dropdown on the right (newer or correct information)           from 2 different         4. Click on the Green Arrow           household         5. Choose the correct information for each line item from the left or right           one household         6. Click Consolidate |                      |                                                                                                    |                                                                                                    |                                                             |  |  |
| Select by:                                                                                                    |                      | Select by:                                                                                                    |                                                                                                    | _                                                           |  |  |
|                                                                                                    |                      | Household Name                                                                                                    | C Address                                                                                                    |                                                             |  |  |
| Take everyone out of this household:                                                                                                    |                      | And move them into this hou<br>Brown Household: 1601 Ma                                                                    | isehold:<br>nchester Blvd                                                                                                    |                                                             |  |  |
| Current members of household:                                                                                                    |                      | Current members of househo                                                                                                 | ld:                                                                                                    |                                                             |  |  |
| Full Name DOB Unit I                                                                                                    | M C S Mmbr#          | Full Name<br>Brown, Dena<br>Brown, Donna<br>Brown, Jada<br>Brown, John<br>Brown, Michael<br>Brown, Michael<br>Brown, Sally | DOB         Un           01/01/2008         01           08/16/2007         01           05/01/2007         01           05/01/2007         01           01         01           01         01 | it M C S Mmbr#<br>M 9<br>M 10<br>M 71<br>M 11<br>C C<br>C C |  |  |
| ?                                                                                                    | Consolidate Househol | d Occupants Close                                                                                                    | Close t                                                                                                    | o <u>M</u> ain Menu                                         |  |  |

Follow the steps below to consolidate the duplicate people in your system.

- 1. While still in the Consolidate Households screen, click on the Consolidate Household Occupants button
- 2. On the left side of the screen choose the person you want to remove this should be the older or incorrect information
- 3. On the right side of the screen choose the person you want to consolidate into NOTE: You can view the details about either person by clicking on the corresponding View Person's Details buttons. Always consolidate the incorrect or oldest information into the correct or newest information.

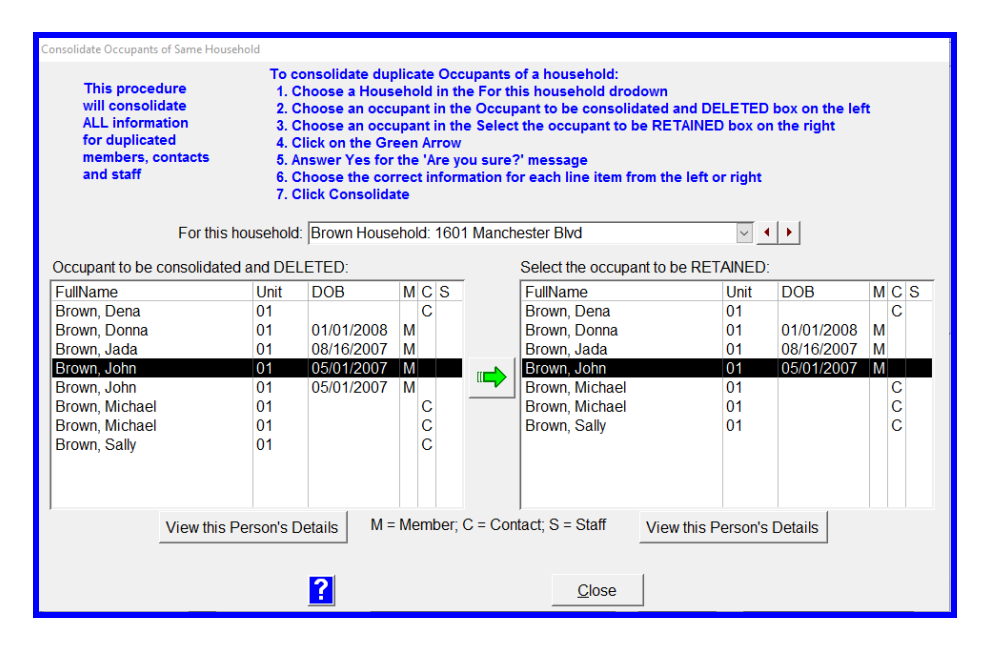

- 4. Click on the Green Arrow to consolidate
- 5. Answer yes to consolidate. Once you select yes, this procedure cannot be reversed.
- 6. If the member has overlapping Enrollment dates, you will see the below screen where you must fix the overlap. You can either change the entry and expiration dates or select an entire row and right-click to delete the record. Please verify that you have the correct information.

| Y | 1. You have<br>2. You have<br>and it is N<br>ou can chang | ere can be 1<br>overlapping<br>an enrollmer<br>IOT the most<br>the the existin | or 2 problems:<br>enrollment periods between 2 o<br>ht record that doesn't have an e;<br>recent enrollment record,<br>g records, delete records, or evo | r more records.<br>cpiration date,<br>en add new ones. |           |
|---|-----------------------------------------------------------|--------------------------------------------------------------------------------|----------------------------------------------------------------------------------------------------|--------------------------------------------------------|-----------|
| H | owever, you                                               | cannot conti                                                                   | nue with the consolidation until                                                                                                    | these have been resolved!                              |           |
|   | Entry Date                                                | Expiration                                                                     | Type                                                                                                    | New/Renewal                                            | Unit Code |
| ┝ | 06/09/2014                                                | 07/21/2015                                                                     | Suppor Only                                                                                                    | Repowing                                               | 01        |
| ŀ | 08/10/2015                                                | 07/31/2015                                                                     | Year Round                                                                                                    | Renewing                                               | 01        |
| ŀ | 09/06/2016                                                | 05/31/2017                                                                     | Year Round                                                                                                    | Renewing                                               | 01        |
| ľ | 01/25/2017                                                | 12/31/2017                                                                     | Regular                                                                                                    | Renewing                                               | 01        |
|   |                                                           |                                                                                | 0                                                                                                    |                                                        |           |
|   |                                                           |                                                                                |                                                                                                    |                                                        |           |
|   |                                                           |                                                                                |                                                                                                    |                                                        |           |
|   |                                                           |                                                                                |                                                                                                    |                                                        |           |
|   |                                                           |                                                                                |                                                                                                    |                                                        |           |
|   |                                                           |                                                                                |                                                                                                    |                                                        |           |

7. On the Consolidate Household Occupants: Member-to-Member screen, select your data that you want to keep on the member. PLEASE view <u>ALL</u> of the tabs in the top right hand corner before consolidating.

| Consolidate Household Occupants: Mem<br>Member Info Medical General                          | ber-to-Member                     |                                    |                                         |              |  |  |  |
|----------------------------------------------------------------------------------------------|-----------------------------------|------------------------------------|-----------------------------------------|--------------|--|--|--|
| Member to Merge & DELETE:                                                                    | Brown, John                       | Member being RETAINED: Brown, John |                                         |              |  |  |  |
|                                                                                              |                                   | Which data to u                    | use?                                    |              |  |  |  |
| First Name                                                                                   | John                              | C I                                | ଜ John                                  |              |  |  |  |
| Middle Name                                                                                  |                                   | с -                                | •                                       |              |  |  |  |
| Last Name                                                                                    | Brown                             | C I                                | Brown                                   |              |  |  |  |
| Nickname                                                                                     |                                   | C                                  | •                                       |              |  |  |  |
| Gender                                                                                       | M                                 | C                                  | ۰ M                                     |              |  |  |  |
| Ethnicity                                                                                    | Caucasian 🗸                       | C                                  | <ul> <li>Multi-Racial</li> </ul>        | $\checkmark$ |  |  |  |
| Date of Birth                                                                                | 05/01/2007                        | C                                  | © 05/01/2007                            |              |  |  |  |
| Soc. Sec. #                                                                                  |                                   | C                                  | ۹                                       |              |  |  |  |
| Membership Composite                                                                         | 71                                | C                                  | ি 11                                    |              |  |  |  |
| Status                                                                                       | Active 🗸                          | C                                  | <ul> <li>Active</li> </ul>              | ~            |  |  |  |
| Teacher                                                                                      |                                   | C I                                | ۰                                       |              |  |  |  |
| School                                                                                       | Green Holly Elementary            | C I                                | <ul> <li>Green Holly Element</li> </ul> | ary 🗸        |  |  |  |
| Grade Level                                                                                  | 5 ~                               | C                                  | e 3                                     | ~            |  |  |  |
| Fee Level                                                                                    | FRE - Eligible For Free Lunch 🛛 🗸 | C I                                | <ul> <li>N - Non-Needy</li> </ul>       | ~            |  |  |  |
|                                                                                              |                                   |                                    |                                         |              |  |  |  |
|                                                                                              |                                   |                                    |                                         |              |  |  |  |
| PLEASE REVIEW ALL the information on ALL the tabs BEFORE you click the "Consolidate" button! |                                   |                                    |                                         |              |  |  |  |
|                                                                                              | Consolidate                       |                                    |                                         | Cancel       |  |  |  |

- 8. Click the Consolidate button.
- 9. You will receive a message stating "Consolidating Completed!"

**NOTE:** Please make absolutely sure you are consolidating the correct people into the correct Household. Once the procedure is complete it cannot be reversed.